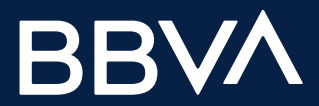

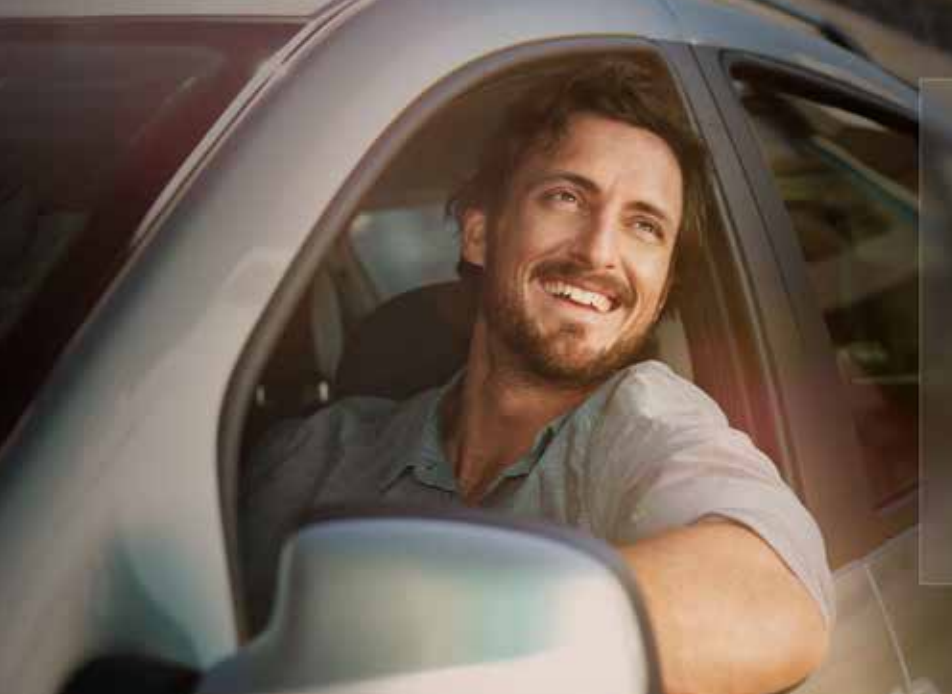

# ¿CÓMO LLEGO AL **SIMULADOR DE CRÉDITO DE AUTO** EN MI APP BBVA?

Ingresa las características del auto que quieres y de cuánto sería el enganche, sin compromiso de contratación.

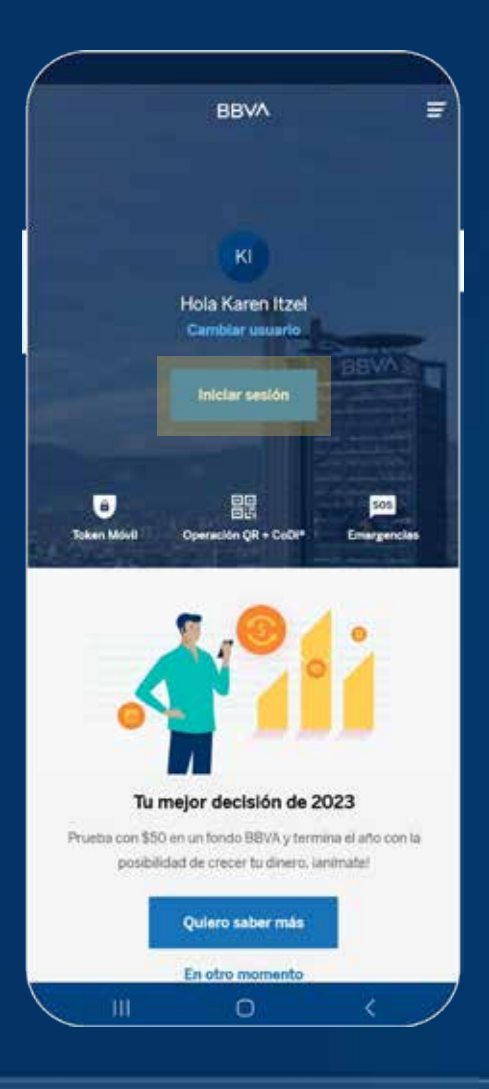

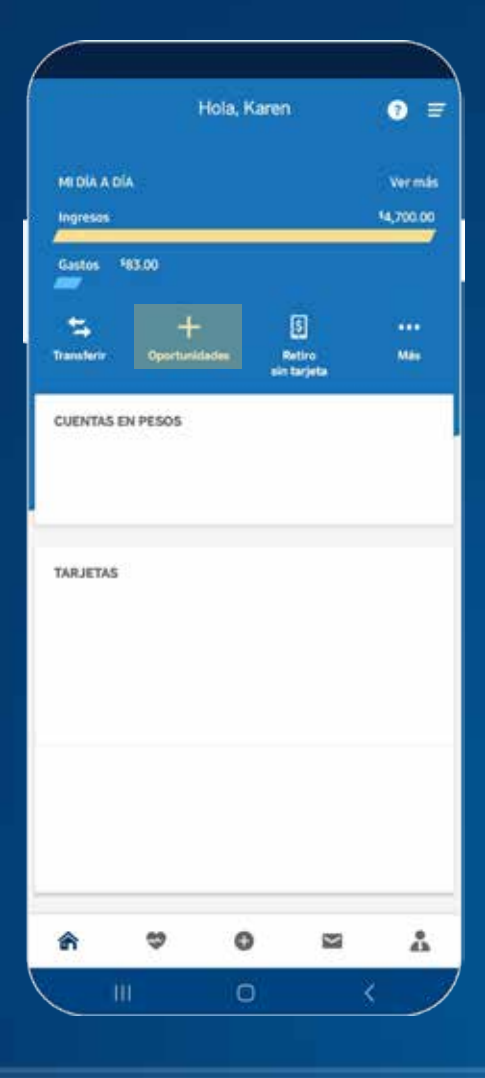

#### 2. DA CLIC EN OPORTUNIDADES

Al ingresar a la app, sólo debes dar clic en el **apartado de Oportunidades,** que se encuentra en la parte superior de la pantalla.

# 1. INICIA SESIÓN

Ingresa tu usuario y contraseña para acceder a la **App BBVA.** 

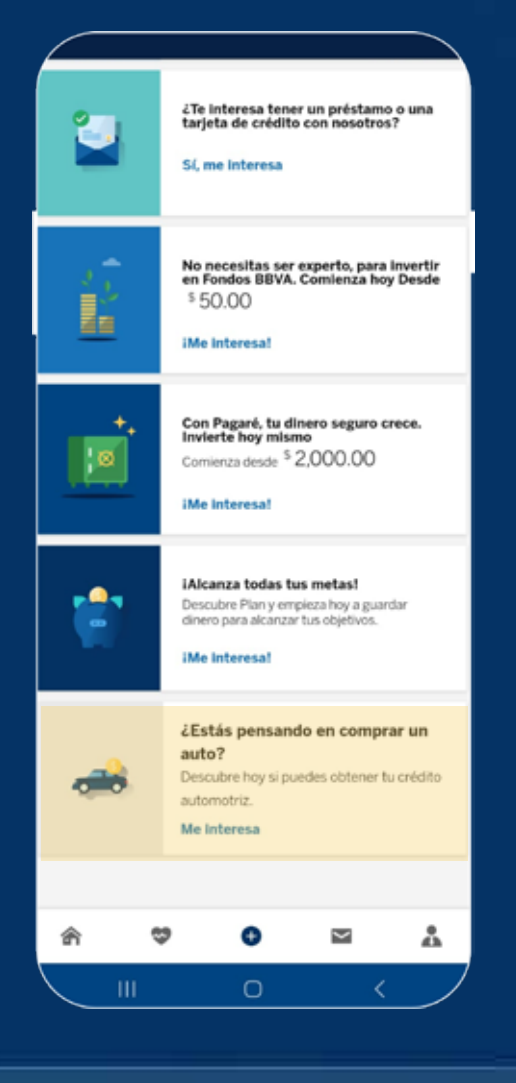

#### 3. DA CLIC EN EL APARTADO DE CRÉDITO DE AUTO

Encuentra el apartado del simulador de crédito de auto y da clic. Deberás buscarlo en alguna de las tarjetas de oportunidades que tienes. **Nota: Si no lo encuentras, es porque no tienes la oferta activa.** 

| 2                        |                         |                 |       |
|--------------------------|-------------------------|-----------------|-------|
|                          | Grédito automotri.      |                 | ×     |
|                          |                         |                 |       |
|                          |                         |                 |       |
| Cota                     | a tu crédito autom      | otriz.          |       |
| ie decarros i            | nay mising si piseor    | Brooteneno.     |       |
| U COTIZACIÓN             |                         |                 |       |
| ngresa los datos del a   | uto. Considera que      | el crédito solo | puede |
| sarse en agencias o i    | con nuestros socios     | comenciales.    | Un    |
| sesor te contactară y    | te dirá cuáles son.     |                 |       |
| elecciona el tipo de l   | outo.                   |                 |       |
| -                        |                         |                 |       |
| Nuevo                    |                         |                 |       |
| Company of the second    |                         |                 |       |
| Al menore 1 un           | CALCULA.                |                 |       |
|                          |                         |                 |       |
| Cuál es el precio del    | auto que quieres?       |                 |       |
| Carrietard               |                         |                 |       |
| \$ 100,000               |                         |                 |       |
| B El princis del auto pu | unde san desde \$80,000 | OC Tranks       |       |
| 310000000                | 1 100                   |                 |       |
| Cuánto pagarlas de       | engariche? 🕜            |                 |       |
| Cantidad.                |                         |                 |       |
| \$ 20.000                |                         |                 |       |
|                          |                         |                 |       |
| Pag                      | o mensual aproxim       | uido            |       |
|                          | \$2,061.21              |                 |       |
| Segu                     | iro de daños no inc     | luido           |       |
|                          | and a scallend of the   | 0.01154         |       |
| i                        | 0                       | 1               | . 9   |
|                          | . <u></u>               | N               |       |

### 4. SIMULA TU CRÉDITO DE AUTO

Sigue las instrucciones del simulador y descubre de inmediato cuánto te podemos financiar y cuánto estarás pagando mes a mes. En cuestión de segundos, **recibirás una respuesta que te acerca un paso más a tu auto ideal.** 

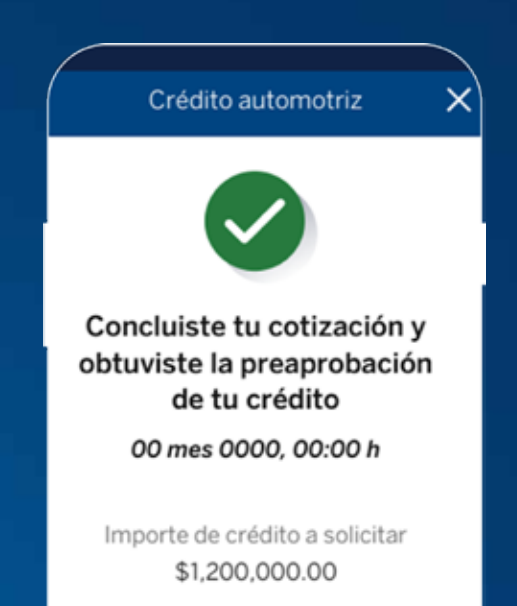

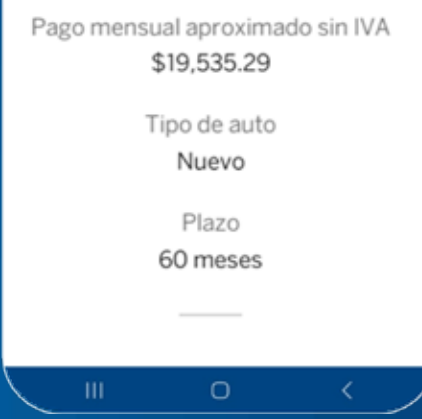

## **5. RECIBE TU APROBACIÓN**

Si tu cotización es aprobada, **nos pondremos en contacto contigo para ayudarte** con la contratación del crédito de auto y asistirte en la adquisición de tu vehículo.

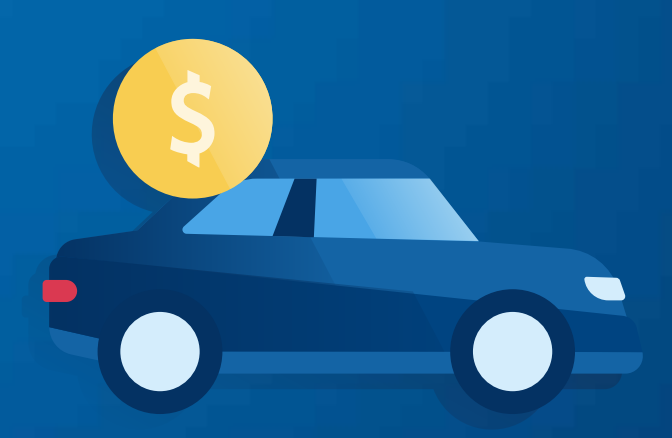

# Ahora sí ya puedes prepararte para tener el auto que quieres

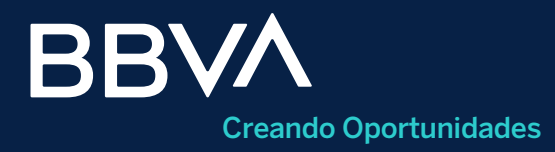

**BBVA México, S.A., Institución de Banca Múltiple, Grupo Financiero BBVA México.** Av. Paseo de la Reforma 510, Col. Juárez, alcaldía Cuauhtémoc, C.P. 06600, Ciudad de México.